## How to install driver printer TSP650II + LAN Interface

\*\*please printing self-test first by turn off printer > press and hold 'Feed' button > turn on printer\*\*

1. Please go to > <u>http://www.starmicronics.com/support/</u> and select following as below.

| Product Type     | Thermal ▼<br>How do I find my Printer Type? |  |  |  |  |
|------------------|---------------------------------------------|--|--|--|--|
| Printer Family   | TSP650II                                    |  |  |  |  |
|                  | How do I find my Printer Family Name?       |  |  |  |  |
| Printer Model    | TSP650II V                                  |  |  |  |  |
|                  | How do I find my Printer Model Name?        |  |  |  |  |
| Interface        | USB T                                       |  |  |  |  |
|                  | How do I identify my interface?             |  |  |  |  |
| Operating System | Windows 10 / 8.1 / 8 / 7 🔹                  |  |  |  |  |
|                  | How do I identify my Operating System?      |  |  |  |  |
| Language         | English v                                   |  |  |  |  |

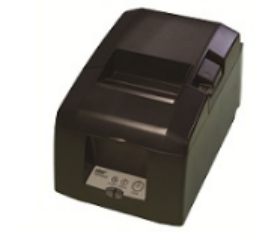

2. Click 'StarPRNT Intelligence Software' > Click 'StarPRNT V3.6a FULL 32/64-bit' for downloads and installs it.

## Kecommended:

✓ Recommended:

- StarPRNT Intelligence Software Link to the StarPRNT Intelligence Download page Includes support for <u>AllReceipts</u> (digital receipt sei NOW.
- The StarPRNT Intelligence Software supports Star TSP65011, TSP70011, TSP80 TUP500 and TUP900 Series Printers.
- StarPRNT V3.6a FULL 32/64-bit (614MB) Installation Package including Drivers, Configuration Utility, OPOS, JavaPOS , Windows 10(32/64-bit), Windows 8.1(32/64-bit), Windows 8(32/64-bit), Windows
- 3. After installed > open program 'Printer Utility StarPRNT' in your PC or Laptop.

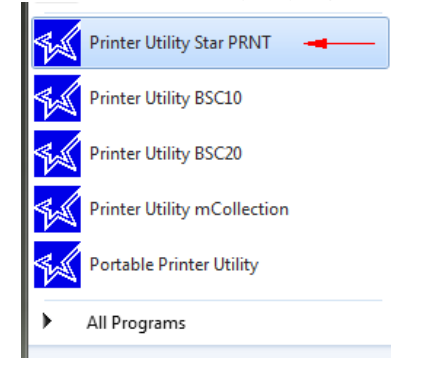

4. Select printer model > TSP654II then click 'Next'

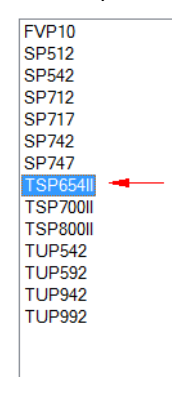

5. Select 'Ethernet' > Click 'Search Network' for get IP Address but if did not get IP Address, please fill by yourself (check IP Address from Self-Test Page) > Click 'Done' > Enter your printer name > click 'OK'

| USB<br>Ethorpot                 | Ethernet connection settings |  |                |                  |       | s             |    |
|---------------------------------|------------------------------|--|----------------|------------------|-------|---------------|----|
| Serial<br>Parallel<br>Bluetooth | 192                          |  | 168            |                  | 1     |               | 56 |
|                                 |                              |  | Sea<br>Set Pri | arch I<br>nter's | Netwo | ork<br>ddress | 3  |

5.1 You can check connection between printer and PC or Laptop by click 'Check' then program will be show printer model/firmware version.

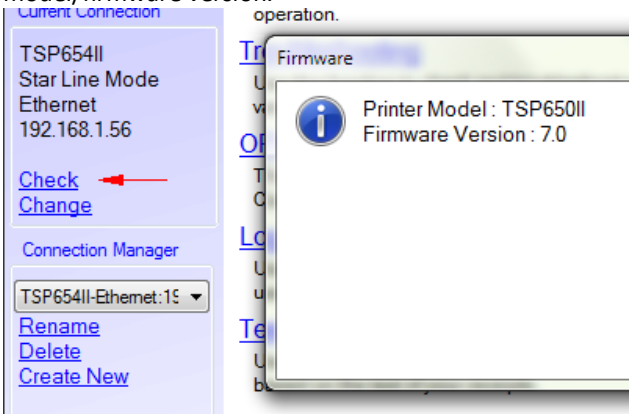

6. For install driver printer to your PC, click 'Windows Printer Queue Management' Utility Functions

| Windows Printer Queue Management                                                                                       |
|----------------------------------------------------------------------------------------------------|
| I his function will allow for the installing and management of printer<br>queues for the windows printer spool system. |
| Star Micronics Cloud                                                                                                   |
| Enable retailers to engage with customer more effectively.                                                             |
|                                                                                                    |

7. Click 'Add' > Type your printer name as you need > click 'OK'

| Printer Name               | Default     | Shared      |      | Add      |     |
|----------------------------|-------------|-------------|------|----------|-----|
| Add Printer                |             |             |      | Doloto   |     |
| Enter the name of the prin | nter you wa | ant to add. |      |          |     |
|                            |             |             | ОК   |          |     |
| TSP654II - Ethernet TCP:   |             |             | Canc | el       |     |
|                            | -           | _           | S    | et Defai | ult |

8. Your printer will show in the table.

| Printer Name             | Default | Shared |
|--------------------------|---------|--------|
| TSP654II - Ethernet TCP: |         |        |
|                          |         |        |
|                          |         |        |
|                          |         |        |
|                          |         |        |

Or you can check from Control Panel > Devices and Printers and Done.

| 00- to • Co      | ontrol Panel 🕨 Hardwa              | are and Sound 🕨 Dev | ices and Printers | <b>- - f j</b>              | Search Dev |
|------------------|------------------------------------|---------------------|-------------------|-----------------------------|------------|
| Add a device A   | Add a printer                      |                     |                   |                             |            |
| Devices (2)      |                                    |                     |                   |                             |            |
| SMSA17           | wireless dongle                    |                     |                   |                             |            |
| Printers and Fax | kes (5)                            |                     |                   |                             | 1          |
| Fax              | FX<br>DocuCentre-IV<br>C2263 PCL 6 | Star BSC20          | Star BSC20 ESP    | TSP654II -<br>Ethernet:TCP: |            |
| _                | 7 items                            |                     |                   |                             |            |